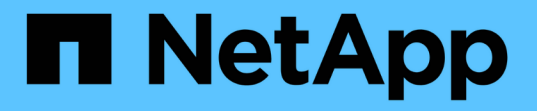

安裝硬體(SG5700) StorageGRID

NetApp April 10, 2024

This PDF was generated from https://docs.netapp.com/zh-tw/storagegrid-116/sg5700/registering-hardware.html on April 10, 2024. Always check docs.netapp.com for the latest.

# 目錄

| 安 | ₹裝硬體(SG5700)          | 1 |
|---|-----------------------|---|
|   | 註冊硬體                  | 1 |
|   | 在機櫃或機架中安裝應用裝置(SG5700) | 1 |
|   | 纜線應用裝置(SG5700系列)      | 3 |
|   | 連接電源線並接上電源(SG5700)    | 6 |
|   | 查看SG5700開機狀態代碼        | 7 |

# 安裝硬體(SG5700)

硬體安裝需要將應用裝置安裝到機櫃或機架、連接纜線並接上電源。

註冊硬體

註冊應用裝置硬體可提供支援效益。

步驟

1. 找出機箱序號。

您可以在包裝單、確認電子郵件或打開產品包裝後、在產品上找到編號。

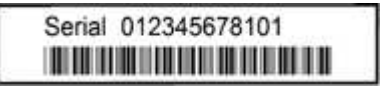

- 2. 請前往NetApp支援網站: "mysupport.netapp.com"。
- 3. 判斷您是否需要註冊硬體:

| 如果您是       | 請遵循下列步驟                                                                                                    |
|------------|----------------------------------------------------------------------------------------------------|
| 現有NetApp客戶 | <ul> <li>a. 使用您的使用者名稱和密碼登入。</li> <li>b. 選擇*產品*&gt;*我的產品*。</li> <li>c. 確認已列出新的序號。</li> <li>d. 如果沒有、請依照新NetApp客戶的指示進行。</li> </ul>              |
| NetApp新客戶  | <ul> <li>a. 按一下*立即註冊*、然後建立帳戶。</li> <li>b. 選擇*產品*&gt;*註冊產品*。</li> <li>c. 輸入產品序號和要求的詳細資料。</li> <li>註冊核准後、您可以下載任何必要的軟體。核准程序可能需要24小時。</li> </ul> |

## 在機櫃或機架中安裝應用裝置(SG5700)

您必須在機櫃或機架中安裝滑軌、然後將產品滑入滑軌。如果您擁有SG5760、則安裝應 用裝置之後、也必須安裝磁碟機。

您需要的產品

- •您已閱讀包裝盒中的「安全注意事項」文件、並瞭解移動和安裝硬體的預防措施。
- 您已取得軌道套件隨附的說明。
- •您已取得應用裝置的安裝與設定指示\_。

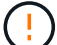

從機架或機櫃底部或機架頂端安裝硬體、以避免設備傾翻。

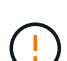

SG5712滿載磁碟機時、重量約64磅(29公斤)。需要兩人或一部機械式起重機、才能安全搬移SG5712。

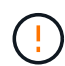

SG5760重量約為132磅(60公斤)、未安裝磁碟機。需要四人或機械式起重機、才能安全搬移空的SG5760。

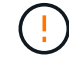

為避免損壞硬體、請勿在安裝磁碟機時移動SG5760。您必須先移除所有磁碟機、才能移動磁碟 櫃。

#### 步驟

- 1. 請小心遵循軌道套件的指示、將軌道安裝在機櫃或機架中。
- 2. 如果您擁有SG5760、請依照下列步驟操作、準備搬移產品。
  - a. 取出外包裝箱。然後將內箱上的封蓋向下摺疊。
  - b. 如果您是用手抬起SG5760、請將四個把手裝到機箱兩側。

將產品滑入軌道時、請取下這些握把。

- 3. 請參閱\_安裝與設定說明\_、並將應用裝置滑入機櫃或機架。
- 4. 請參閱\_安裝與設定說明\_、並將設備固定在機櫃或機架上。

如果您使用SG5760、請使用後支架將產品固定在機架或機櫃的背面。如果機架或機櫃有方孔、請使用固定 框架螺帽。

5. 如果您有SG5760、請在5個磁碟機抽屜中各安裝12個磁碟機。

您必須安裝所有60個磁碟機、才能確保正常運作。

- a. 將磁碟機放在ESD腕帶上、然後將其從包裝中取出。
- b. 釋放頂端磁碟機抽屜上的拉桿、然後使用拉桿將抽屜滑出。
- c. 將磁碟機握把垂直提起、並將磁碟機上的按鈕對齊抽屜上的槽口。

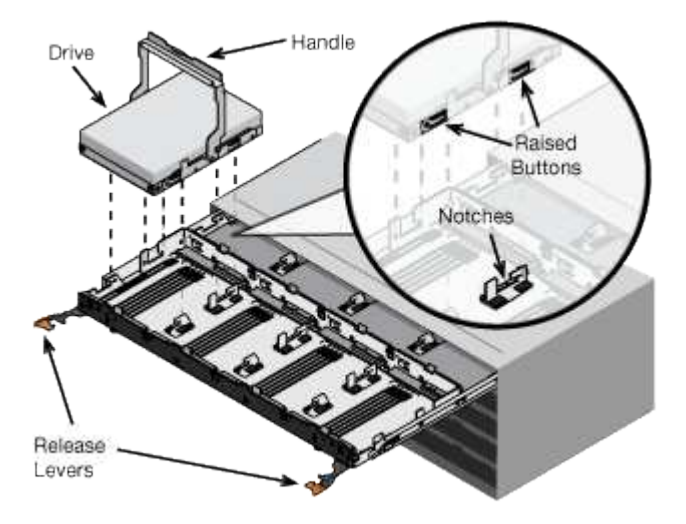

d. 輕按磁碟機頂端、向下旋轉磁碟機握把、直到磁碟機卡入定位。

- e. 安裝前12個磁碟機之後、請輕推中央並關閉兩個槓桿、將抽屜滑回。
- f. 對其他四個藥櫃重複這些步驟。
- 6. 連接前擋板。

## 纜線應用裝置(SG5700系列)

您必須將兩個控制器彼此連接、連接每個控制器上的管理連接埠、並將E5700SG控制器上的10/25-GbE連接埠連接至Grid Network和選用的StorageGRID Client Network for ESCSI。

您需要的產品

- 您已解壓縮產品隨附的下列項目:
  - 。兩條電源線。
  - 。兩條光纖纜線用於控制器上的FC互連連接埠。
  - · 八個SFP+收發器、支援10-GbE或16-Gbps FC。這些收發器可與兩個控制器上的兩個互連連接埠搭配使用、並可與E5700SG控制器上的四個10/25-GbE網路連接埠搭配使用、前提是您希望網路連接埠使用10-GbE連結速度。
- 您已取得下列產品、但產品並未隨附:
  - 。一到四條光纖纜線、適用於您打算使用的10/25-GbE連接埠。
  - 。一到四個SFP28收發器、如果您打算使用25-GbE連結速度。
  - 。用於連接管理連接埠的乙太網路纜線。

暴露於雷射輻射的風險-請勿拆解或移除SFP收發器的任何部分。您可能會暴露在雷射輻射下。

#### 關於這項工作

1

圖中顯示SG5760和SG5760X中的兩個控制器、E2800系列儲存控制器位於頂端、E5700SG控制器位於底部。 在SG5712和SG5712X中、從背面檢視E5700SG控制器時、E2800系列儲存控制器位於E5700SG控制器左側。

•SG5760連線\*

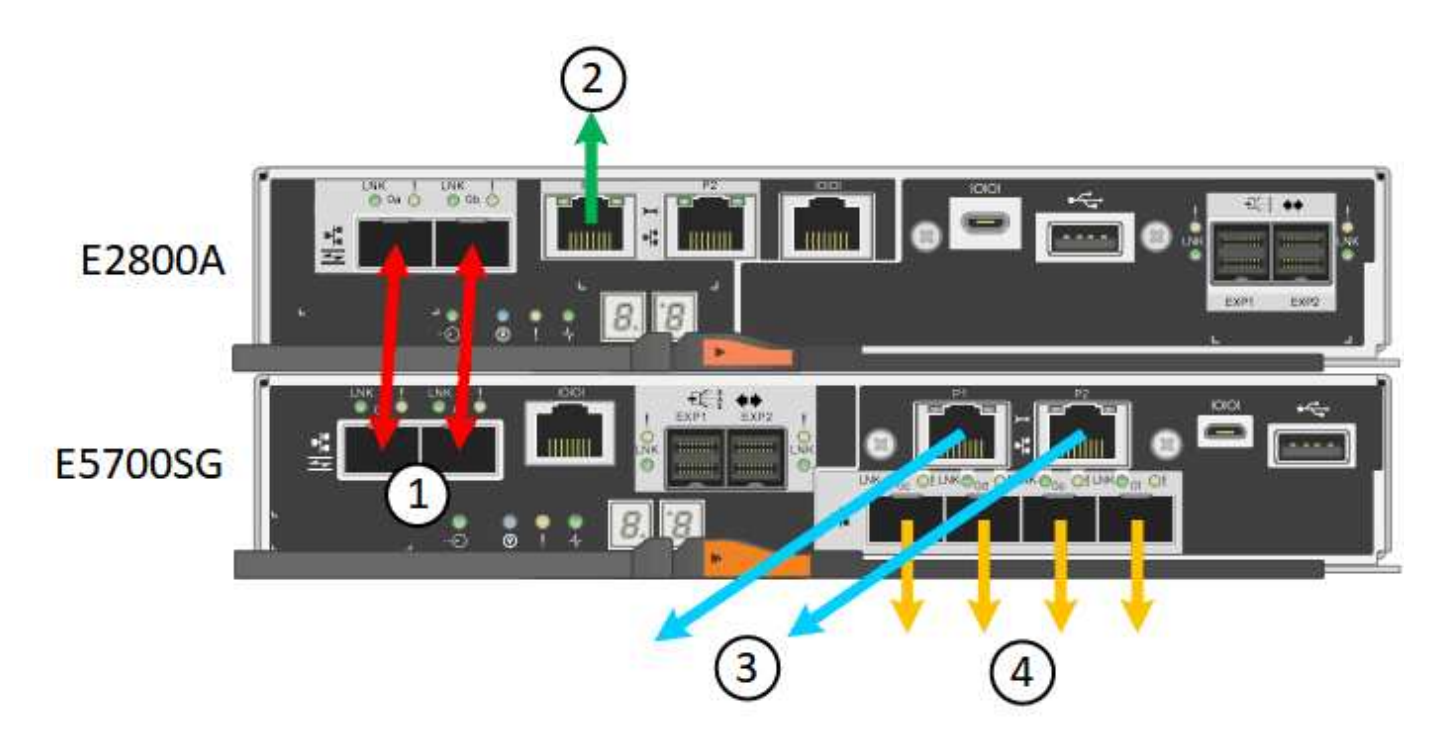

• SG5760X連線\*

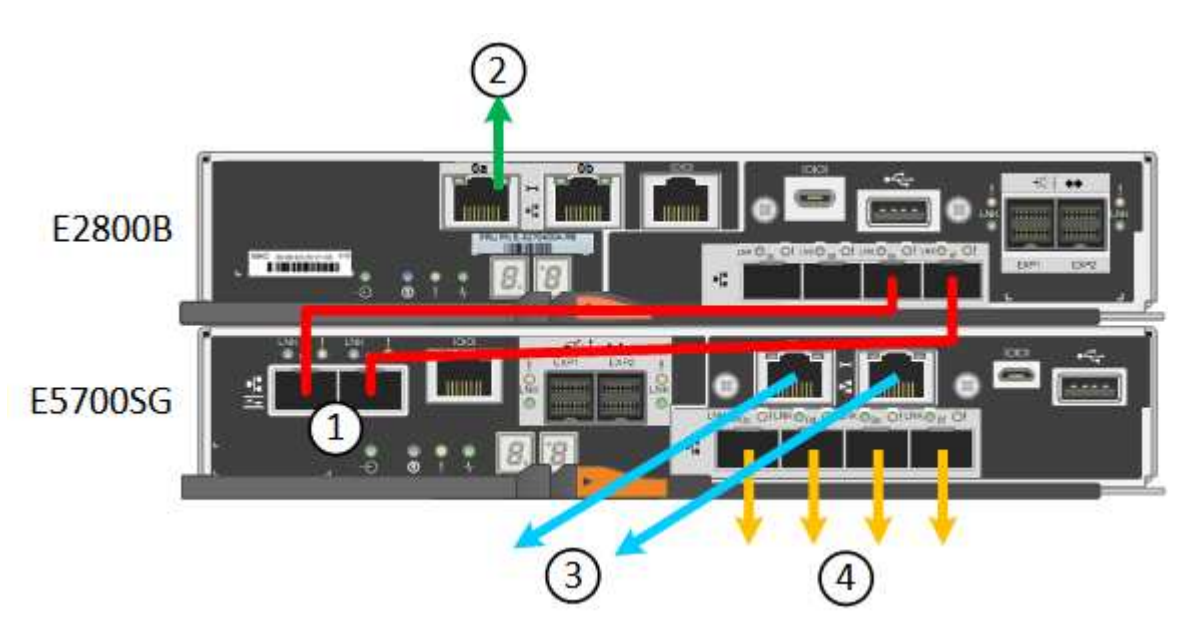

|    | 連接埠                    | 連接埠類型           | 功能                                                                                         |
|----|------------------------|-----------------|--------------------------------------------------------------------------------------------|
| 1. | 每個控制器上有兩個互連<br>連接埠     | 16Gb/s FC光纖SFP+ | 將兩個控制器彼此連接。                                                                                |
| 2. | E2800系列控制器上的管<br>理連接埠1 | 1-GbE(RJ-45)    | 連線至您存取SANtricity《<br>系統管理程式》的網路。<br>您可以將管理網路用<br>於StorageGRID 不受影響<br>的管理網路、或是獨立的<br>管理網路。 |

|    | 連接埠                             | 連接埠類型                                                                                                    | 功能                                                                                                    |
|----|---------------------------------|----------------------------------------------------------------------------------------------------|----------------------------------------------------------------------------------------------------|
| 2. | E2800系列控制器上的管<br>理連接埠2          | 1-GbE (RJ-45)                                                                                                  | 保留以供技術支援使用。                                                                                                    |
| 3. | E5700SG控制器上的管理<br>連接埠1          | 1-GbE (RJ-45)                                                                                                  | 將E5700SG控制器連線至<br>管理網路以<br>供StorageGRID 執行。                                                                                                    |
| 3. | E5700SG控制器上的管理<br>連接埠2          | 1-GbE (RJ-45)                                                                                                  | <ul> <li>如果您想要與管理網路建立備援連線、可以與管理連接埠1連結。</li> <li>可保持無線連線、並可用於暫用本機存取(IP 169.254.0.1)。</li> <li>安裝期間、如果無法使用DHCP指派的IP位址、則可用來將E5700SG控制器連接至服務筆記型電腦。</li> </ul> |
| 4. | E5700SG控制器上<br>的10/25-GbE連接埠1-4 | 10-GbE或25-GbE<br>*附註:*隨附於應用裝置<br>的SFP+收發器支援10-<br>GbE連結速度。如果您想<br>要在四個網路連接埠使<br>用25-GbE連結速度、則必<br>須提供SFP28收發器。 | 連線到Grid Network<br>和Client Network for<br>StorageGRID the請參<br>閱「E5700SG控制器<br>的10/25-GbE連接埠連<br>線」。                                                      |

### 步驟

1. 使用兩條光纖纜線和八個SFP+收發器中的四條、將E2800控制器連接至E5700SG控制器。

| 連接此連接埠           | 至此連接埠              |
|------------------|--------------------|
| 互連E2800控制器上的連接埠1 | 互連E5700SG控制器上的連接埠1 |
| 互連E2800控制器上的連接埠2 | 互連E5700SG控制器上的連接埠2 |

2. 如果您打算使用SANtricity 「支援系統管理程式」、SANtricity 請使用乙太網路纜線、將E2800控制器(左 側RJ-45連接埠)上的管理連接埠1(E2800A上的P1和E2800B上的0A)連接至管理網路、以利執行「支援 系統管理程式」。

請勿使用E2800控制器(右側RJ-45連接埠)上的管理連接埠2(E2800A上的P2和E2800B上的0b)。此連 接埠保留供技術支援使用。

3. 如果您打算使用管理網路StorageGRID 來進行支援、請使用乙太網路纜線、將E5700SG控制器(左側RJ-45

連接埠)上的管理連接埠1連接至管理網路。

如果您計畫使用管理網路的主動備份網路連結模式、請使用乙太網路纜線、將E5700SG控制器(右側RJ-45 連接埠)上的管理連接埠2連接至管理網路。

4. 使用光纖纜線和SFP+或SFP28收發器、將E5700SG控制器上的10/25-GbE連接埠連接至適當的網路交換器。

(i)

所有連接埠都必須使用相同的連結速度。如果您打算使用10-GbE連結速度、請安裝SFP+收發器。如果您打算使用25-GbE連結速度、請安裝SFP28收發器。

如果您計畫使用固定連接埠連結模式(預設)、請將連接埠連接StorageGRID 至表格所示的「資訊網」
 和「用戶端網路」。

| 連接埠   | 連線至       |
|-------|-----------|
| 連接埠1  | 用戶端網路(選用) |
| 連接埠2  | 網格網路      |
| 連接埠3  | 用戶端網路(選用) |
| 連接埠4. | 網格網路      |

<sup>。</sup>如果您打算使用Aggregate連接埠連結模式、請將一個或多個網路連接埠連接至一或多個交換器。您應該 至少連接四個連接埠中的兩個、以避免單點故障。如果將多個交換器用於單一LACP連結、則交換器必須 支援MLAG或等效的交換器。

### 相關資訊

存取StorageGRID 產品安裝程式

E5700SG控制器連接埠的連接埠連結模式

### 連接電源線並接上電源(SG5700)

當您為應用裝置供電時、兩個控制器都會開機。

您需要的產品

連接電源之前、必須先關閉兩個應用裝置的電源開關。

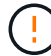

電擊風險:在連接電源線之前、請先確定產品上的兩個電源開關已關閉。

#### 步驟

- 1. 確認產品上的兩個電源開關已關閉。
- 2. 將兩根電源線連接至產品。
- 3. 將兩條電源線連接至機櫃或機架中的不同電力分配單元(PDU)。

- 4. 開啟產品上的兩個電源開關。
  - 。請勿在開機過程中關閉電源開關。
  - 。風扇在初次啟動時聲音非常大。開機期間的大聲雜訊是正常現象。
- 5. 控制器開機後、請檢查其七段顯示器。

### 查看SG5700開機狀態代碼

每個控制器上的七段顯示會在設備開機時顯示狀態和錯誤代碼。

關於這項工作

E2800控制器和E5700SG控制器會顯示不同的狀態和錯誤代碼。

#### 若要瞭解這些程式碼的意義、請參閱下列資源:

| 控制器        | 參考資料                                    |
|------------|-----------------------------------------|
| E2800控制器   | E5700與E2800系統監控指南                       |
|            | 附註: E系列E5700控制器所列的代碼不適用於產品中的E5700SG控制器。 |
| E5700SG控制器 | 「E5700SG控制器上的狀態指示燈」                     |

步驟

- 1. 在開機期間、檢視七段顯示器上顯示的代碼、以監控進度。
  - 。E2800控制器上的七區段顯示會顯示重複順序\* OS\*、\* SD\*、「空白\_」、表示正在執行一天開始的處 理。
  - 。E5700SG控制器上的七段顯示屏顯示一系列代碼,以\* AA\*和\* FF\*結尾。
- 2. 控制器開機後、確認七區段顯示顯示如下:

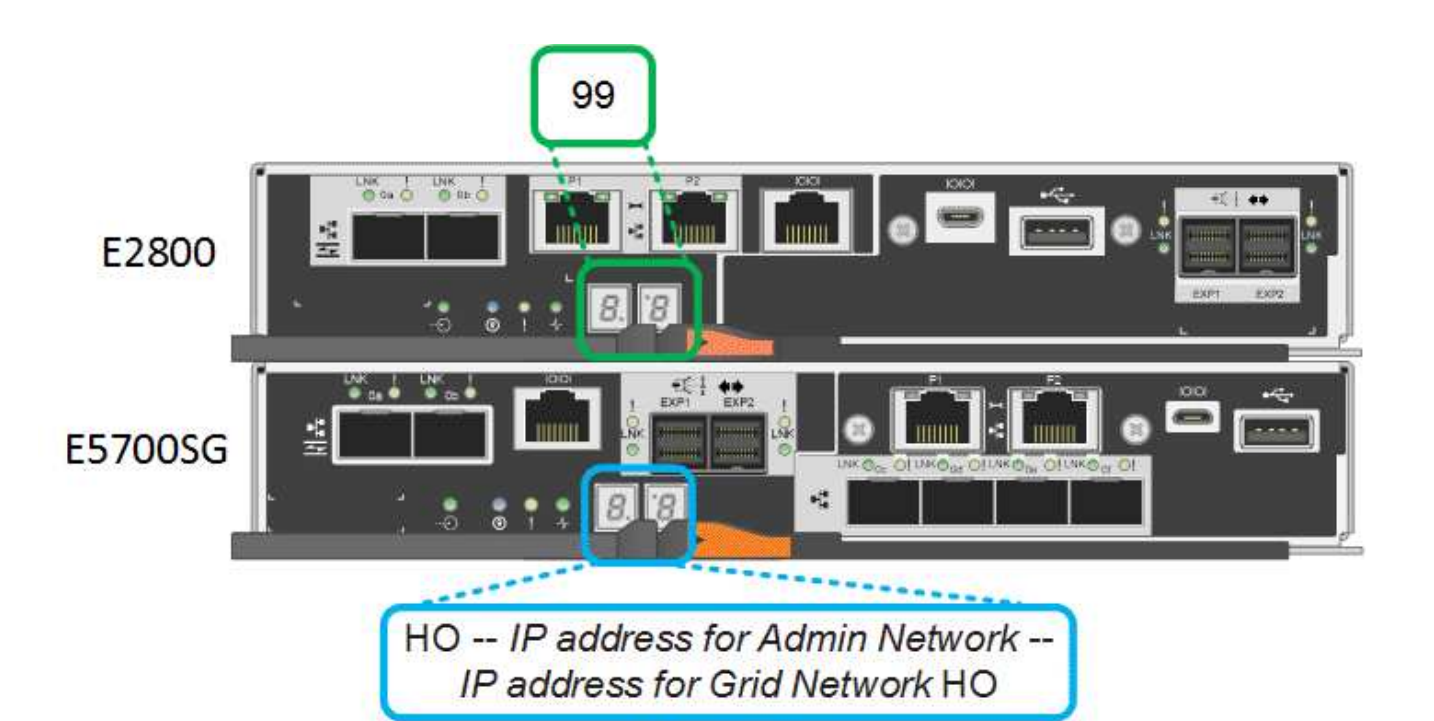

控制器 七區段顯示 顯示99、這是E系列控制器機櫃的預設ID。 E2800控制器 顯示\*何\*、接著重複兩個數字的順序。 E5700SG控制器 HO -- IP address for Admin Network -- IP address for Grid Network HO 在順序中、第一組數字是控制器管理連接埠1 的DHCP指派IP位址。此位址用於將控制器連線至管 理網路StorageGRID 以供執行。第二組數字是DHCP 指派的IP位址、用於將應用裝置連線至Grid Network 以供StorageGRID 支援。 \*注意:\*如果無法使用DHCP指派IP位址、則會顯示0  $\cdot 0 \cdot 0 \cdot 0 \circ$ 

 如果七區段顯示其他值、請參閱疑難排解硬體安裝(SG5700) 並確認您已正確完成安裝步驟。如果您無法 解決問題、請聯絡技術支援部門。

相關資訊

E5700SG控制器上的狀態指示燈

"E5700與E2800系統監控指南"

E5700SG控制器上的七段顯示器和LED會在設備開機和硬體初始化期間顯示狀態和錯誤代碼。您可以使用這些顯示器來判斷狀態並疑難排解錯誤。

在啟動完「VMware應用程式安裝程式」之後StorageGRID 、您應該定期檢閱E5700SG控制器上的狀態指示 燈。

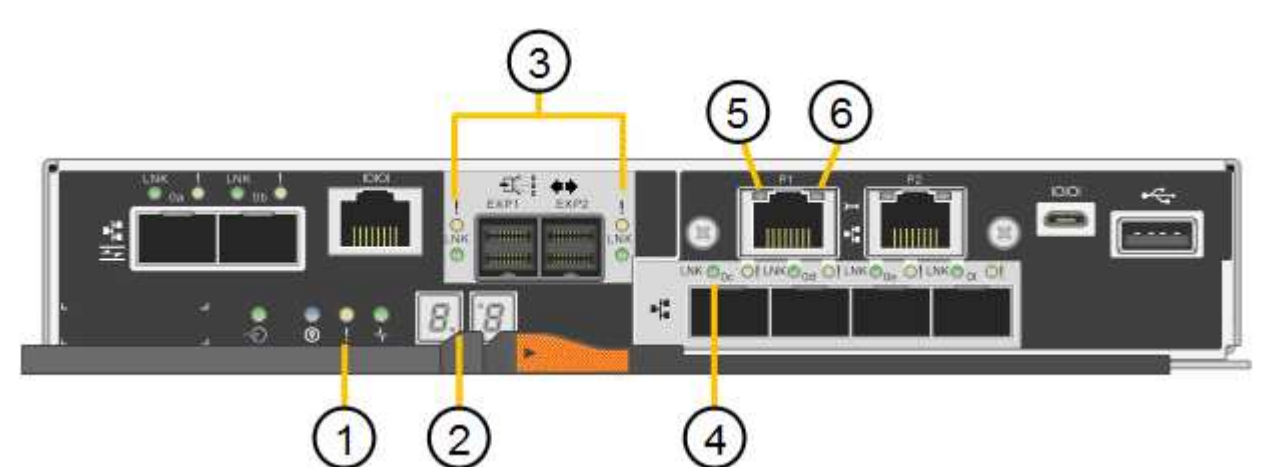

|    | 顯示           | 說明                                              |
|----|--------------|-------------------------------------------------|
| 1. | 注意LED        | 黃色:控制器故障、需要操作員注<br>意、或找不到安裝指令碼。<br>不亮:控制器正常運作。  |
| 2. | 七區段顯示        | 顯示診斷代碼<br>七段顯示順序可讓您瞭解錯誤及應<br>用裝置的運作狀態。          |
| 3. | 擴充連接埠注意LED   | 黃色:由於應用裝置不使用擴充連<br>接埠、因此這些LED會一直呈黃色<br>(未建立連結)。 |
| 4. | 主機連接埠連結狀態LED | 綠色:連結已啟動。<br>不亮:連結中斷。                           |
| 5. | 乙太網路連結狀態LED  | 綠色:建立連結。<br>不亮:未建立連結。                           |

|    | 顯示        | 說明                                         |
|----|-----------|--------------------------------------------|
| 6. | 乙太網路活動LED | 綠色:管理連接埠與所連接裝置(<br>例如乙太網路交換器)之間的連結<br>已開啟。 |
|    |           | 不亮:控制器與連線裝置之間沒有<br>連結。                     |
|    |           | 呈綠色持續亮起:有乙太網路活<br>動。                       |

一般開機代碼

在開機期間或硬重設裝置後、會發生下列情況:

- 1. E5700SG控制器上的七區段顯示幕會顯示一般的代碼順序、而非控制器特有的代碼順序。一般順序以代碼AA和FF結束。
- 2. 出現E5700SG控制器專屬的開機代碼。

### E5700SG控制器開機代碼

在設備正常開機期間、E5700SG控制器上的七段顯示器會依照所列順序顯示下列代碼:

| 程式碼  | 表示                                          |
|------|---------------------------------------------|
| 嗨    | 主開機指令碼已啟動。                                  |
| PP   | 系統正在檢查是否需要更新FPGA。                           |
| HP   | 系統正在檢查10/25-GbE控制器韌體是否需要更新。                 |
| 經常預算 | 套用韌體更新後、系統正在重新開機。                           |
| FP   | 硬體子系統韌體更新檢查已完成。控制器之間的通訊<br>服務正在啟動。          |
| 他    | 系統正在等待與E2800控制器連線、並與SANtricity 該<br>作業系統同步。 |
|      | *注意:*如果此開機程序未超過此階段、請檢查兩個控<br>制器之間的連線。       |
| 硬拷貝  | 系統正在檢查現有StorageGRID 的安裝資料。                  |
| 好    | 執行中的是此應用程式。StorageGRID                      |

| 程式碼 | 表示              |
|-----|-----------------|
| HA  | 執行中。StorageGRID |

### E5700SG控制器錯誤代碼

這些代碼代表當設備開機時、E5700SG控制器上可能會顯示的錯誤狀況。如果發生特定的低層硬體錯誤、則會 顯示其他兩位數的十六進位代碼。如果上述任一代碼持續超過一或兩秒鐘、或您無法依照其中一項規定的疑難排 解程序來解決錯誤、請聯絡技術支援部門。

| 程式碼     | 表示                    |
|---------|-----------------------|
| 22      | 在任何開機裝置上找不到主要開機記錄。    |
| 23      | 內部快閃磁碟未連線。            |
| 2A ^ 2B | 匯流排卡住、無法讀取DIMM SPD資料。 |
| 40      | 無效的DIMM。              |
| 41.     | 無效的DIMM。              |
| 42.     | 記憶體測試失敗。              |
| 51.     | SPD讀取失敗。              |
| 92至96   | PCI匯流排初始化。            |
| 從A0到A3. | SATA磁碟機初始化。           |
| AB      | 替代開機代碼。               |
| AE      | 開機作業系統:               |
| 企業      | DDR4訓練失敗。             |
| E8.     | 未安裝記憶體。               |
| 歐盟      | 找不到安裝指令碼。             |
| EP      | 與E2800控制器的安裝或通訊失敗。    |

### 相關資訊

疑難排解硬體安裝(SG5700)

"NetApp支援"

### 版權資訊

Copyright © 2024 NetApp, Inc. 版權所有。台灣印製。非經版權所有人事先書面同意,不得將本受版權保護文件的任何部分以任何形式或任何方法(圖形、電子或機械)重製,包括影印、錄影、錄音或儲存至電子檢索系統中。

由 NetApp 版權資料衍伸之軟體必須遵守下列授權和免責聲明:

此軟體以 NETAPP「原樣」提供,不含任何明示或暗示的擔保,包括但不限於有關適售性或特定目的適用性之 擔保,特此聲明。於任何情況下,就任何已造成或基於任何理論上責任之直接性、間接性、附隨性、特殊性、懲 罰性或衍生性損害(包括但不限於替代商品或服務之採購;使用、資料或利潤上的損失;或企業營運中斷),無 論是在使用此軟體時以任何方式所產生的契約、嚴格責任或侵權行為(包括疏忽或其他)等方面,NetApp 概不 負責,即使已被告知有前述損害存在之可能性亦然。

NetApp 保留隨時變更本文所述之任何產品的權利,恕不另行通知。NetApp 不承擔因使用本文所述之產品而產 生的責任或義務,除非明確經過 NetApp 書面同意。使用或購買此產品並不會在依據任何專利權、商標權或任何 其他 NetApp 智慧財產權的情況下轉讓授權。

本手冊所述之產品受到一項(含)以上的美國專利、國外專利或申請中專利所保障。

有限權利說明:政府機關的使用、複製或公開揭露須受 DFARS 252.227-7013(2014 年 2 月)和 FAR 52.227-19(2007 年 12 月)中的「技術資料權利 - 非商業項目」條款 (b)(3)小段所述之限制。

此處所含屬於商業產品和 / 或商業服務(如 FAR 2.101 所定義)的資料均為 NetApp, Inc. 所有。根據本協議提供的所有 NetApp 技術資料和電腦軟體皆屬於商業性質,並且完全由私人出資開發。美國政府對於該資料具有非專屬、非轉讓、非轉授權、全球性、有限且不可撤銷的使用權限,僅限於美國政府為傳輸此資料所訂合約所允許之範圍,並基於履行該合約之目的方可使用。除非本文另有規定,否則未經 NetApp Inc. 事前書面許可,不得 逕行使用、揭露、重製、修改、履行或展示該資料。美國政府授予國防部之許可權利,僅適用於 DFARS 條款 252.227-7015(b)(2014 年 2 月)所述權利。

商標資訊

NETAPP、NETAPP 標誌及 http://www.netapp.com/TM 所列之標章均為 NetApp, Inc. 的商標。文中所涉及的所 有其他公司或產品名稱,均為其各自所有者的商標,不得侵犯。